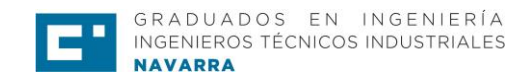

## PLATAFORMA DE VISADO DIGITAL

Acceder al siguiente enlace:

Plataforma de visados

Se puede acceder también a través de la web en la sección de

## SERVICIOS - VISADOS - EL VISADO

| COLEGIO DE GRADUADOS E INGENIEROS TÉCNICOS INDUSTRI<br>E-destióni inultiempresanial | IALES DE NAVARRA                                                                                                    |
|-------------------------------------------------------------------------------------|----------------------------------------------------------------------------------------------------|
|                                                                                     | GRADUADOS EN INGENIERÍA<br>INGENIEROS TÉCNICOS INDUSTRIALES                                                                                                    |
|                                                                                     | CONTROL DE ACCESO<br>Empres<br>CILIZANTA<br>COLEDO DE GRADUADOS E MODIFIEROS TÉCIL.<br>CILIZANTA<br>Susario<br>Contraseña<br>Contraseña<br>Contraseña<br>Contraseña |
| Copyright   A                                                                       | DA Sistemas S.L. 0.1.0.48 Análisis y Desarrollo de Aplicaciones y Sistemas Informáticos. Términos de uso                                                            |
|                                                                                     |                                                                                                    |

Una vez dentro de la plataforma hay que introducir los datos de cada uno:

- Usuario: Número de colegiado
- Contraseña: Al acceder la primera vez hay que generar una nueva contraseña y para ello se debe pinchar en la frase '¿No recuerda la clave de acceso?'
   Al pinchar aquí aparece una nueva página donde se debe indicar el número de colegiado y el email y seleccionar la casilla de 'Generar nueva contraseña'.
   (IMPORTANTE: El correo electrónico debe ser el que tenemos registrado en el Colegio.)

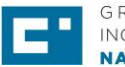

| Si es usted Colegiado y p | erdió su contraseña puede generar una nueva s     | siguiente los siguientes pasos:     |                                    |              |
|---------------------------|---------------------------------------------------|-------------------------------------|------------------------------------|--------------|
|                           | Si                                                | u número de colegiado               |                                    |              |
|                           | Su dirección de correo electrónico                | ) que facilitó al Colegio           |                                    |              |
|                           |                                                   | Generar nu                          | eva contraseña                     |              |
| Si los datos anteriores   | coinciden recibirá un correo electrónico con la n | nueva contraseña. Recuerde que tamb | én puede acceder a través de firma | electrónica. |
| Volver                    |                                                   |                                     |                                    |              |

A continuación se recibe un correo electrónico con la clave de acceso. Una vez dentro de la plataforma accediendo con esa clave se podrá modificar para incluir cada uno la clave que desee.

De esta forma cada colegiado entra a la plataforma con su perfil. En la parte superior derecha de esta pantalla aparecerá el nombre y apellidos de cada colegiado.

Para acceder a visar un trabajo pinchar en la pestaña 'Visado y registros' del menú superior con dos opciones:

| CITI NAVARRA: E GEST |                         | RUS TECNICUS INDUSTRIALES DE NAVARRA                                                                                                    | 💁 💄 MªPILAR GARCIA MALO 🔱 |
|----------------------|-------------------------|----------------------------------------------------------------------------------------------------|---------------------------|
| Visados y            | egistros 🍝 Mis facturas | ™ web cTT                                                                                                    |                           |
|                      |                         |                                                                                                    |                           |
|                      |                         |                                                                                                    |                           |
|                      |                         | GRADUADOS EN INGENIERÍA                                                                                                    |                           |
|                      |                         | INGRIGHUS ILLIIUUS INUUS INILES                                                                                                    |                           |
|                      |                         |                                                                                                    |                           |
|                      |                         | Se encuentra em Inicio                                                                                                    |                           |
|                      |                         |                                                                                                    |                           |
|                      |                         | COLEGIO DE GRADUADOS E INGENIEROS TÉCNICOS INDUSTRIALES DE NAVARRA                                                                                                    |                           |
|                      |                         | COLEGIO DE GRADUADOS E INGENIEROS TÉCNICOS INDUSTRIALES DE NAVARRA<br>Copyright JADA Statemas S.L. 0.1.0.48 Availas y Desarrole de Aplicaciones y Statemas Informáticos. Términos de uso |                           |

- 1. Registrar para su visado un nuevo trabajo: Pinchar en 'Mis solicitudes'
- 2. Descargar un trabajo ya visado: Pinchar en 'Mis trabajos registrados'

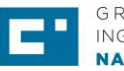

| <ul> <li>'Mis solicitudes'- NUEVO (botón verde)</li> </ul>                                                                                                    |                           |
|----------------------------------------------------------------------------------------------------|---------------------------|
|                                                                                                    |                           |
| ← → C (② No es seguro   visados/ZonaColegiado/C_Solicitudes.aspx                                                                                                    | <b>☆ ⊖</b> :              |
| COLEGIO DE GRADUADOS E INGENIEROS TÉCNICOS INDUSTRIALES DE NAVARRA                                                                                                    | 😋 💄 MºPILAR GARCIA MALO 🕛 |
| Inicio 🔐 Visados y registros 📣 Mis facturas 🏠 Web CTTI                                                                                                    |                           |
| Solicitudes presentadas.<br>Bandes de balaios presentadas en el Colegio para los tensios alendos por el Colegio paratría a la bandeja de tratajos FEGISTRADOS.                                                         |                           |
| si deexa mataa ina libera solicitud colinio calos se una ya ceeda, pusse e como "roba e cita los datos en todo indurendo meneno e calogo no especiendos en e colegio.<br>Buscar por: Estado • Buscar Mostrartodo Nuevo | Exportar a Excet          |
| Se encuentra en: Visados y registros > Mis solicitudes                                                                                                    |                           |
| COLEGIO DE GRADUADOS E INGENIEROS TÉCNICOS INDUSTRIALES DE NAVARRA<br>cognight JADA Statemas S.L. 0.1.0.48 Análisis y Desarrolo de Aplicaciones y Sistemas Informáticos. Términos de uso                               |                           |
|                                                                                                    |                           |
|                                                                                                    |                           |
|                                                                                                    |                           |
|                                                                                                    |                           |
|                                                                                                    |                           |
|                                                                                                    |                           |
|                                                                                                    |                           |
|                                                                                                    |                           |
|                                                                                                    |                           |

En esta nueva pantalla de 'DATOS' hay que ir rellenando por orden todas las casillas e ir guardando los datos.

## Notas importantes a tener en cuenta:

1. Para registrar un nuevo trabajo:

- Seleccionar si se cobra a la empresa o al colegiado en la casilla 'Titular de la factura'
- Si se desea que el visado sea en papel, a la hora de rellenar los datos para su registro se debe pinchar la opción de 'solicitud presencial' de la franja verde.

| Visados y registros 🤞 | Mis factures web CITI                                                                 |                                                  |   |
|-----------------------|---------------------------------------------------------------------------------------|--------------------------------------------------|---|
|                       |                                                                                       |                                                  |   |
|                       |                                                                                       | Guardar datos y cerrar Guardar datos Cerrar      |   |
|                       | Datos Ficheros                                                                        |                                                  |   |
|                       | Solicitud terminada lista para atender por el Colegio.                                | Solicita etiquetas de visado 🗉                   |   |
|                       | EN PREPARACIÓN                                                                        | Visado Relacionado Fecha de visado               |   |
|                       | Nº Registro / Sol. 2054_20200115104553646                                             |                                                  |   |
|                       | Fecha / Hora                                                                          | Titular de la factura                            |   |
|                       | Colegiado 2054 MPPILAR GARCIA MALO 100 %                                              | COLEGIADO                                        |   |
|                       | 2ª Colegiado %                                                                        | •                                                |   |
|                       | 3ª Colegiado %                                                                        | •                                                |   |
|                       | 4ª Colegiado %                                                                        | •                                                |   |
|                       | Solicitud eler                                                                        | ctrónica -                                       |   |
|                       | INFORMACIÓN SORRE EL CLIENTE                                                          |                                                  |   |
|                       | INFORMACIÓN SOBRE EL CLIENTE                                                          |                                                  |   |
|                       | Dirección                                                                             | CP CP                                            |   |
|                       | Población                                                                             | Provincia                                        | _ |
|                       | Teléfono                                                                              | E-Mail                                           |   |
|                       | Enviar carta al cliente solicitando el pago de los Honorarios                         |                                                  |   |
|                       | DATOS DE LA OBRA                                                                      |                                                  |   |
|                       | Titulo del trabajo                                                                    |                                                  |   |
|                       | Titular                                                                               | Copiar cliente                                   |   |
|                       | Dirección                                                                             | CP                                               |   |
|                       | Población                                                                             | Provincia                                        |   |
|                       | GESTIÓN DE COBRO SI SI desea que el Colegio realice la gestión de cobro al cliente, i | indique sus honorarlos y retención (en su caso). |   |
|                       | Honorarios                                                                            |                                                  |   |
|                       | % Retención (0 para NO retención)                                                     |                                                  |   |
|                       | % IVA                                                                                 |                                                  |   |

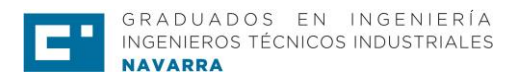

Una vez completados todos los campos de la pestaña de 'Datos' estos se deben guardar y acceder a la pestaña de 'Ficheros' para indicar los importes (las cifras con decimales se deben añadir con puntos y no con comas) y adjuntar los documentos

| Datos Ficheros                                              |                        | Guardar datos            | s y cerrar Guardar datos | Cerrar |
|-------------------------------------------------------------|------------------------|--------------------------|--------------------------|--------|
| TIPO DE TRABAJO                                             |                        |                          |                          |        |
| Clasificación VISADO 🔻                                      | Tipo Seleccione un tip | oo de trabajo            | Ŧ                        |        |
|                                                             |                        |                          |                          |        |
| TIPOS DE DOCUMENTO                                          |                        |                          |                          |        |
| Seleccione un tipo de trabajo 🔻 Añadir                      |                        |                          |                          |        |
|                                                             |                        | Presupuesto total y suma | a de cuotas 0 0          | 0      |
| FINANCIACIÓN Y URGENCIA                                     |                        |                          |                          |        |
| Si usted desea financiar el pago seleccione la financiacion |                        |                          |                          |        |
| SIN FINANCIACION V                                          |                        | Urgen                    | ite                      |        |
| FICHEROS DE LA SOLICITUD                                    |                        |                          |                          |        |
| Obligatorio                                                 | Fichero                |                          | Subido                   |        |
|                                                             |                        |                          |                          |        |
|                                                             |                        |                          |                          |        |

Al seleccionar el 'Tipo de documento' y dar al botón de 'Añadir' se despliega abajo la casilla de 'Ficheros de la solicitud' para adjuntar el trabajo y dar a 'ENVIAR'.

| Clasificación                       | VISADO                                      | v                          | Tipo       | ANTEPROYECTO, PROYEC | CTOS BASICOS, PROY. | MAQUINARIA         | ٣           |            |        |
|-------------------------------------|---------------------------------------------|----------------------------|------------|----------------------|---------------------|--------------------|-------------|------------|--------|
| TIPOS DE                            | DOCUMENTO                                   |                            |            |                      |                     |                    |             |            |        |
| 4-NAVES - PAB                       | ELLONES - ESTRUC.IND                        | <ul> <li>Añadir</li> </ul> |            |                      |                     |                    |             |            |        |
| Tipo Trabajo                        |                                             |                            | Desripcion |                      |                     |                    | Presupuesto | Cuota de v | isado  |
| NAVES - PABEL                       | LONES - ESTRUC.INDI                         | JURO CONTENCION            | NAVES - F  | ABELLONES - ESTRUC.  | INDMURO CONTEN      | CION               |             | 0          | 0 🛱    |
|                                     |                                             |                            |            |                      | Presupuesto total y | suma de cuotas 0.0 | 000         | 0.00       | 25.00  |
| FINANCIA                            | CIÓN Y URGEN                                | CIA                        |            |                      |                     |                    |             |            |        |
| Si usted desea fir<br>SIN FINANCIAC | nanciar el pago seleccione<br>CION ▼ 0.00 € | la financiacion            |            |                      |                     | 🗆 Urgente          |             |            |        |
| FICHEROS                            | DE LA SOLICI                                | ΓUD                        |            |                      |                     |                    |             |            |        |
| Obligatorio                         | Fichero                                     |                            |            |                      |                     |                    |             | Subido     |        |
| SI                                  | NAVES - PAB                                 | ELLONES - ESTRUC.IN        | DMURO C    | ONTENCION            |                     |                    |             | NO         | Enviar |
|                                     |                                             |                            |            |                      |                     |                    |             |            |        |
|                                     |                                             |                            |            |                      |                     |                    |             |            |        |

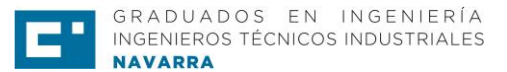

A continuación, se debe pinchar el botón de 'ENVIAR' situado abajo a la derecha de la línea para poder 'Examinar y subir el archivo' y aparecerá en verde con un 'SI' la casilla de 'subido'.

| TIPO DE TR           | ABAJO           |                            |      |                          |                      |        |                 |    |
|----------------------|-----------------|----------------------------|------|--------------------------|----------------------|--------|-----------------|----|
| Clasificación        | VISADO          | ٣                          | Tipo | CERTIFICACIÓN ENERGÉTICA |                      | •      |                 |    |
|                      |                 |                            |      |                          |                      |        |                 |    |
| TIPOS DE D           | OCUME           | ΝΤΟ                        |      |                          |                      |        |                 |    |
| Seleccione un tipo   | de trabajo      | <ul> <li>Añadir</li> </ul> |      |                          |                      |        |                 |    |
| Tipo Trabajo         |                 | Desripcion                 |      |                          | Presupuesto          | )      | Cuota de visado |    |
| GRUPO ELECTRO        | GENO            | GRUPO ELECTROGENO          |      |                          |                      | 0      | 0               | Û  |
|                      |                 |                            |      | Presupuesto total        | l y suma de cuotas 0 |        | 0.00            | 10 |
| FINANCIAC            | IÓN Y U         | RGENCIA                    |      |                          |                      |        |                 |    |
| Si usted desea finan | iciar el pago s | eleccione la financiacion  |      |                          |                      |        |                 |    |
| SIN FINANCIACIO      | N ▼ 0.00€       |                            |      |                          | Urgente              |        |                 |    |
| FICHEROS [           | DE LA S         | OLICITUD                   |      |                          |                      |        |                 |    |
| Obligatorio          | Fich            | ero                        |      |                          |                      | Subido | ,               |    |
| SI                   | Ver GRU         | PO ELECTROGENO             |      |                          |                      | SI     | ŵ               |    |

Si se desea subir más de un documento, de nuevo hay que seleccionar un Tipo de Documento y repetir el proceso anterior.

IMPORTANTE: El proceso NO ha terminado. A continuación, pinchar de nuevo 'Guardar datos' y volver a la página inicial de 'DATOS' y seleccionar la casilla: 'Solicitud terminada lista para atender por el Colegio. A partir de este momento no se podrá modificar ningún dato. El último paso es pinchar la casilla azul de 'GUARDAR DATOS Y CERRAR' para dar por concluido el proceso.

| Callebra templeade liste new stander see al Calesia           |                         |                                    | Collelles alloughes de idea de |
|---------------------------------------------------------------|-------------------------|------------------------------------|--------------------------------|
| Solicitud terminada lista para atender por el Colegio.        |                         | Visado Relacionado Fecha de visado | Solicita etiquetas de visado   |
| IN PREPARACION                                                |                         |                                    |                                |
| P Registro / Sol. 2054,20200115113424426                      |                         |                                    |                                |
| Sol. 15/01/2020 11:35:46                                      |                         | Titular de la factura              |                                |
| Colegiado M*PILAR GARCIA MALO                                 | 100 %                   | COLEGIADO                          |                                |
|                                                               |                         | 1                                  |                                |
| 2ª Colegiãos                                                  | 10                      |                                    |                                |
| 3ª Colegiado                                                  | %                       | •                                  |                                |
|                                                               |                         |                                    |                                |
| 4ª Colegiado                                                  | 16                      | •                                  |                                |
|                                                               | Solicitud electrónica * |                                    |                                |
|                                                               |                         |                                    |                                |
| NFORMACIÓN SOBRE EL CLIENTE                                   |                         |                                    |                                |
| Cliente                                                       |                         | NEF                                |                                |
| Dirección                                                     |                         | CP                                 |                                |
| Población                                                     | Pr                      | wincia                             |                                |
| Teléfono                                                      |                         | E-Mail                             |                                |
| Enviar carta al cliente solicitando el pago de los Henorarios |                         |                                    |                                |
| DATOS DE LA OBRA                                              |                         |                                    |                                |
| Titulo del trabajo                                            |                         |                                    |                                |
| Titular                                                       |                         |                                    | Copiar cliente                 |
|                                                               |                         |                                    |                                |

IMPORTANTE: Cuando haya VISADO RELACIONADO hay que incluirlo de la siguiente forma: AÑO-NÚMERO DE VISADO-0 Ejemplo: 2019-1502-0

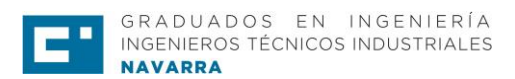

 Comprobar el estado del trabajo para su descargar en el caso de estar visado: Pinchar en 'Visados y registros' -'Mis trabajos registrados'. Pinchar el icono de lápiz de la izquierda y a continuación ir a la pestaña de 'Visados y ficheros' para la descarga del trabajo.

| 🗖 🔐 Traba                                                   | jos registrados                                                                                                    |
|-------------------------------------------------------------|----------------------------------------------------------------------------------------------------|
| Bandeja de traba<br>Buscar po<br>FILTRO: Fecha de           | os ATENDIDOS en el Colegio. Desde esta bandeja podrá ver los trabajos registrados en formato electrónico y presencial.                                                                                                    |
|                                                             | Se encuentra en: Visados y registros                                                                                                    |
|                                                             | COLEGIO DE GRADUADOS E INGENIEROS TÉCNICOS INDUSTRIALES DE NAVARRA<br>Copyright   ADA Sistemas S.L. 0.1.0.48 Análisis y Desarrollo de Aplicaciones y Sistemas Informáticos. Términos de uso                                                                                                    |
|                                                             |                                                                                                    |
|                                                             |                                                                                                    |
|                                                             |                                                                                                    |
| DE GRADUADOS E                                              | INGENIEROS TÉCNICOS INDUSTRIALES DE NAVARRA 🌼 soporte técnico 🕞 asia                                                                                                    |
| JE GRADUADUS E<br>GESTIÓN   E-VISADO                        | INGENIEROS TÉCNICOS INDUSTRIALES DE NAVARRA                                                                                                    |
| The GRADUADOS E<br>GESTIÓN   E-VISADO<br>Trabajos Aparatos  | INGENIEROS TÉCNICOS INDUSTRIALES DE NAVARRA                                                                                                    |
| TDE GRADUADUS E<br>scestión   E-visado<br>Trabajos Aparatos | INGENIEROS TÉCNICOS INDUSTRIALES DE NAVARRA                                                                                                    |
| DE GRADUADOS E<br>sestión (E-visado<br>Trabajos Aparatos    | INGENIEROS TÉCNICOS INDUSTRIALES DE NAVARRA                                                                                                    |
| DE GRADUADOS E<br>Sestión (Exisado<br>Trabajos Aparatos     | INGENIEROS TÉCNICOS INDUSTRIALES DE NAVARRA  Biblio y Eventos Facturas Config.  Biblio y Eventos Facturas Config.  Acceptar Aplicar CalinCoSar  Registro CCNA2200054 Por [JISUARIO Fecha / Hora [15/01/2020] 10:08 A] DELEGACIÓN [NAVARRA + Trabajo de INTERNET: SI Datos Visado y Fichting Facturación y Tirtabajo Relación trabajos Acciones Cambios  Dato y Visado y Fichting Facturación y Tirtabajo Relación trabajos Acciones Cambios  Dato y revisado y Fichting Facturación y Tirtabajo Relación trabajos Acciones Cambios  Dato y Por Visado y Fichting Facturación y Tirtabajo Relación trabajos Acciones Cambios  Dato y Por Visado y Fichting Facturación y Tirtabajo Relación trabajos Acciones Cambios  Dato y Por Visado y Fichting Facturación y Tirtabajo Relación trabajos Acciones Cambios  Dato y Por Visado y Fichting Facturación y Tirtabajo Relación trabajos Acciones Cambios  Dato y Subario Administrator de Visado y Fichting Facturación y Tirtabajo Relación trabajos Acciones Cambios  Dato y Subario Administrator de Visado y Fichting Facturación y Tirtabajo Relación trabajos Acciones Cambios  Dato y Subario Administrator de Visado y Fichting Facturación y Tirtabajo Relación trabajos Acciones Cambios  Dato y Subario Administrator de Visado y Fichting Facturación y Tirtabajo Relación trabajos Acciones Cambios  Dato y Subario Administrator de Visado y Fichting Facturación y Tirtabajo Relación trabajos Acciones Cambios  Dato y Subario Administrator de Visado y Fichting Facturación y Tirtabajo Relación trabajo y Fichting Facturación y Tirtabajo Relación trabajo y Fichting Facturación y Tirtabajo Relación trabajo y Fichting Facturación y Tirtabajo Relación trabajo y Fichting Facturación y Tirtabajo Relación trabajo y Fichting Facturación y Tirtabajo Y Configuration y Tirtabajo Y Configuration y Tirtabajo Y Configuration y Tirtabajo Y Configuration y Tirtabajo Y Configuration y Tirtabajo Y Configuration y Configuration y Tirtabajo Y Configuration y Tirtabajo Y Configuration y Configuratio y Configuration y Configuration y Configuratio                      |
| DE GRADUADOS E<br>Sestitón (Exisado<br>Trabajos Aparatos    | INGENIEROS TÊCNICOS INDUSTRIALES DE NAVARRA  Biblio y Eventos Facturas Config.  Caincelar  Registro (CCNA2000054 Por (JISUARIO Fecha / Hers (15/01/2020 1/000 A/ DELEGACIÓN (NAVARRA T Trabajo de INTERNET SI Datos Visado y Ficht Facturación y T.Trabajo Relación trabajos Acciones Cambios  Dat Visado (CLA2000054 Fecha / Hers (15/01/2020 Hors (10:000 A/ DELEGACIÓN (NAVARRA T Trabajo de INTERNET SI Datos Presido (CLA2000054 Fecha / Hers (15/01/2020 Hors (10:000 A/ DELEGACIÓN (NAVARRA T Trabajo de INTERNET SI Datos Presido (CLA2000054 Fecha / Hers (15/01/2020 Hors (10:000 A/ DELEGACIÓN (NAVARRA T Trabajo de INTERNET SI Datos Presido (CLA2000054 Fecha / Hers (15/01/2020 Hors (10:000 A/ DELEGACIÓN (NAVARRA T Trabajo de INTERNET SI Datos Presido (CLA2000054 Fecha / Hers (15/01/2020 Hors (10:000 A/ DELEGACIÓN (NAVARRA T Trabajo de INTERNET SI Datos Presido (CLA2000054 Fecha / Hers (15/01/2020 Hors (10:000 A/ DELEGACIÓN (NAVARRA T Trabajo de INTERNET SI Datos Presido (CLA2000054 Fecha / Hers (15/01/2020 Hors (10:000 A/ DELEGACIÓN (NAVARRA T Trabajo de INTERNET SI Datos Presido (CLA2000054 Fecha / Hers (15/01/2020 Hors (10:000 A/ DELEGACIÓN (NAVARRA T Trabajo de INTERNET SI Datos Presido (CLA2000054 Fecha / Hers (15/01/2020 Hors (10:000 A/ DELEGACIÓN (NAVARRA T Trabajo de INTERNET SI Datos Presido (CLA2000054 Fecha / Hers (15/01/2020 Hors (10:000 A/ DELEGACIÓN (NAVARRA T Trabajo de INTERNET SI Datos Presido (CLA2000 Hors (10:000 A/ DELEGACIÓN (NAVARRA T Trabajo de INTERNET SI Datos Presido (CLA2000 Hors (10:000 A/ DELEGACIÓN (NAVARRA T Trabajo de INTERNET SI Datos Presido (CLA2000 Hors (10:000 A/ DELEGACIÓN (NAVARRA T Trabajo de INTERNET SI Datos Presido (CLA2000 Hors (10:000 A/ DELEGACIÓN (NAVARRA T Trabajo de INTERNET SI Datos Presido (CLA2000 Hors (10:000 A/ DELEGACIÓN (NAVARRA T Trabajo de INTERNET SI Datos Presido (CLA2000 Hors (10:000 A/ DELEGACIÓN (NAVARRA T Trabajo de INTERNET SI DATOS PRESIDO (CLA2000 Hors (10:000 A/ DELEGACIÓN (NAVARRA T T TRABO)))                                                                                        |
| DE GRADUADOS E<br>Sestitán (Exisado<br>Trabajos Aparatos    | INGENIEROS TÉCNICOS INDUSTRIALES DE NAVARRA                                                                                                    |
| Trabajos Aparatos                                           | INGENIEROS TÉCNICOS INDUSTRIALES DE NAVARRA                                                                                                    |
| DE GRADUADOS E<br>Sessitán (Evisado<br>Trabajos Aparatos    | INGENIEROS TÉCNICOS INDUSTRIALES DE NAVARRA                                                                                                    |
| EGESTIÓN I EXISADO                                          | INGENIEROS TÉCNICOS INDUSTRIALES DE NAVARRA                                                                                                    |
| DE GRADUADOS E<br>Sestido I Exisado<br>Trabajos Aparatos    | RISEENIEROS TÉCNICOS INDUSTRIALES DE NAVARRA                                                                                                    |
| Trabajos Aparatos                                           | INGENIEROS TÉCNICOS INDUSTRIALES DE NAVARRA                                                                                                    |
| Trabajos Aparatos                                           | EINGENIEROS TÉCNICOS INDUSTRIALES DE NAVARRA                                                                                                    |
| Trabajos Aparatos                                           | EINGENIEROS TÉCNICOS INDUSTRIALES DE NAVARRA<br>Biblio y Eventos <u>e autoras</u> <u>Configu</u><br><u>registro COMAZOBOSA o Fordurational de la statura de la statura de la</u> |
| Trabajos Aparatos                                           | EINGENIEROS TÉCNICOS INDUSTRIALES DE NAVARAS<br>BIOLO Y ÉVENTOS CALURAS CONFIGNACIONAL ES O DI AVARABINATIONAL ES O DI AVARABINATIONAL ES O DI AVARABINA                   |